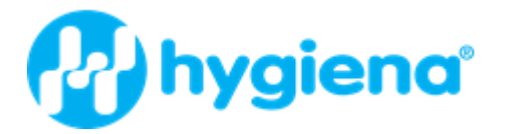

For testing of food and environmental samples

# foodproof<sup>®</sup> Magnetic Preparation Kit II

# **Revision A, July 2023**

Application manual for the automated isolation of gram-positive bacterial DNA from enrichment cultures of food samples using the **food**proof<sup>®</sup> RoboPrep<sup>®</sup> Series

# Product No. KIT230181

Kit for 480 isolations

Store the kit at 15 to 25 °C

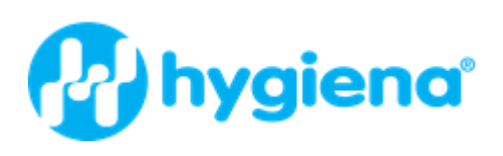

# **Table of Contents**

| 1. Kit Components                                                  | 3  |
|--------------------------------------------------------------------|----|
| Chemical Hazard                                                    | 3  |
| Number of Preparations                                             | 3  |
| Storage                                                            | 3  |
| Kit Contents                                                       | 3  |
| 2. How to Use this Product                                         | 3  |
| 2.1 Product Overview                                               | 3  |
| Test Principle                                                     | 3  |
| Basic Steps                                                        | 4  |
| Application                                                        | 4  |
| Sample Material                                                    | 4  |
| Quality Control                                                    | 4  |
| 3. Procedures and Required Materials                               | 4  |
| 3.1 Before You Begin                                               | 4  |
| Preparation of Kit Working Solutions                               | 4  |
| 3.2 Protocol for foodproof RoboPrep <sup>+</sup> workstation       | 6  |
| Additional Equipment and Reagents required                         | 8  |
| Placement of Reagents and Equipment                                | 8  |
| Placement procedure                                                | 9  |
| 3.3 Protocol for the foodproof <sup>®</sup> RoboPrep Fusion system | 17 |
| Running the protocol on the foodproof RoboPrep Fusion              | 17 |
| Storage of Samples                                                 | 23 |
| Self-programming of the KingFisher Flex instrument                 | 25 |
| 4. Typical Results                                                 | 28 |
| 4.1 Purity                                                         | 28 |
| 5. Troubleshooting                                                 | 29 |
| 6. References                                                      | 29 |
| 8. Supplementary Information                                       | 31 |
| 8.1 Ordering Information                                           | 31 |
| 8.2 Trademarks                                                     | 31 |
| 8.3 Contact and Support                                            | 31 |
| 8.4 Reference Number                                               | 31 |
| 9. Change Index                                                    | 31 |

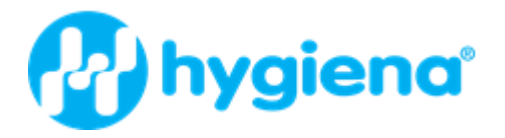

# 1. Kit Components

All solutions except foodproof Magnetic Preparation Kit II Binding Buffer (Bottle 2) are clear and should not be used when precipitates have formed. If precipitates have formed, warm the solutions in a 37 °C water bath until the precipitates have dissolved.

#### **Chemical Hazard**

The foodproof Magnetic Preparation Kit II Binding Buffer (Bottle 2), foodproof Magnetic Preparation Kit II Wash Buffer I (Bottle 3) and the foodproof Magnetic Preparation Kit II Proteinase K (Bottle 8) contain irritating compounds that are harmful when brought into contact with skin, inhaled, or swallowed. Always store and use these kit components away from food for humans and animals. Always wear gloves and follow standard safety precautions during handling.

#### **Number of Preparations**

480 isolations

#### Storage

Store the kit at 15 to 25 °C through the expiration date printed on the label.

Once the foodproof Magnetic Preparation Kit II Lysozyme and the foodproof Magnetic Preparation Kit II Proteinase K are dissolved, store aliquots of these solutions at -25 to -15 °C.

**Note:** Inappropriate storage at 2 to 8 °C (refrigerator) or -25 to -15 °C (freezer) will adversely affect nucleic acid purification when precipitates form in the solutions.

| Bottle | Label                                                    | Contents / Function                                                                                                    |
|--------|----------------------------------------------------------|----------------------------------------------------------------------------------------------------|
| 1      | foodproof Magnetic Preparation<br>Kit II Lysis Buffer    | <ul><li> 280 mL</li><li>For lysis of cells and extraction of DNA</li></ul>                                                                       |
| 2      | foodproof Magnetic Preparation<br>Kit II Binding Buffer  | <ul> <li>120 mL, add 80 mL absolute isopropanol</li> <li>For binding of DNA to the magnetic beads</li> </ul>                                     |
| 3      | foodproof Magnetic Preparation<br>Kit II Wash Buffer I   | <ul> <li>254 mL, add 154 mL absolute isopropanol</li> <li>For removing impurities</li> </ul>                                                     |
| 4      | foodproof Magnetic Preparation<br>Kit II Wash Buffer II  | <ul> <li>246 mL, add 164 mL absolute isopropanol</li> <li>For removing impurities</li> </ul>                                                     |
| 5      | foodproof Magnetic Preparation<br>Kit II Wash Buffer III | <ul><li>410 mL</li><li>For removing impurities</li></ul>                                                                                         |
| 6      | foodproof Magnetic Preparation<br>Kit II Elution Buffer  | <ul><li>192 mL</li><li>For elution of DNA</li></ul>                                                                                              |
| 7      | foodproof Magnetic Preparation<br>Kit II Lysozyme        | <ul> <li>Crystalline</li> <li>5 x 11 mg</li> <li>For digestion of bacterial cell wall</li> </ul>                                                 |
| 8      | foodproof Magnetic Preparation<br>Kit II Proteinase K    | <ul> <li>Lyophilizate (freeze-dried)</li> <li>3 x 100 mg</li> <li>For protein digestion and inactivation of<br/>endogenous nucleases.</li> </ul> |

#### Kit Contents

#### 2. How to Use this Product

#### 2.1 Product Overview

#### **Test Principle**

The foodproof Magnetic Preparation Kit II, in combination with the foodproof RoboPrep<sup>+</sup> workstation or the foodproof RoboPrep Fusion system, provides fully automated purification of total genomic bacterial DNA from enrichment cultures of food samples. The kit provides high-quality

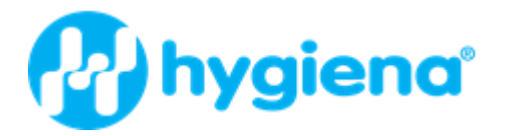

DNA, which is suitable for direct use in PCR applications. Both, the foodproof RoboPrep<sup>+</sup> Series workstation or the foodproof RoboPrep Fusion system perform all steps of the sample preparation procedure and can also perform the PCR setup procedure.

Following concentration by centrifugation, the cells are lysed during a short incubation with the provided foodproof Magnetic Preparation Kit II Lysis Buffer and foodproof Magnetic Preparation Kit II Lysozyme. After addition of the foodproof Magnetic Preparation Kit II Binding Buffer and foodproof Magnetic Preparation Kit II Proteinase K the DNA selectively binds to the magnetic beads. Bound DNA is purified in three washing steps to remove potential PCR inhibitors. Then a low-salt elution buffer releases the DNA from the magnetic beads. This simple method eliminates the need for organic-solvent extractions and DNA precipitation, thus providing rapid, simultaneous purification of many samples.

# Basic Steps

| Step | Description                                                                                                    |
|------|----------------------------------------------------------------------------------------------------|
| 1    | Cells are lysed by incubation with foodproof Magnetic Preparation Kit II Lysis Buffer<br>and foodproof Magnetic Preparation Kit II Lysozyme |
| 2    | DNA is bound to magnetic beads                                                                                                    |
| 3    | Washing of bound DNA to remove proteins, and other cellular impurities                                                                      |
| 4    | Purified DNA is recovered using the foodproof Magnetic Preparation Kit II<br>Elution Buffer                                                 |

# Application

The foodproof Magnetic Preparation Kit II is optimized for isolation of bacterial DNA from enrichment cultures of various food samples (raw material and processed food). The kit is optimized for gram-positive bacteria. The quality of the DNA obtained with the kit is highly suitable for applications using any PCR System.

#### Sample Material

0.5 mL enrichment culture of food samples (raw material and processed food).

#### **Quality Control**

- Fraser 1/2 broth [1] spiked with about 5 x 10<sup>4</sup> CFU/mL *Listeria monocytogenes* is extracted and purified as described below.
- 5 µL of the eluate is analyzed using the foodproof *Listeria monocytogenes* Detection Kit (Product No. KIT 2300 48). As expected, the resulting amplification signal is obtained.
- An additional DNA preparation and subsequent PCR setup of an unspiked broth sample is used as a negative quality control against contaminating DNA.

#### 3. Procedures and Required Materials

#### 3.1 Before You Begin

#### **Preparation of Kit Working Solutions**

In addition to the ready-to-use solutions supplied with the kit, you will need the following working solutions; preparation of working solutions is required:

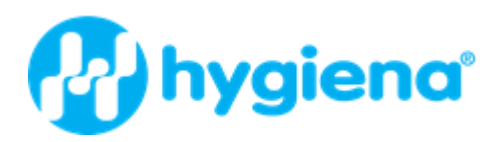

| Bottle | Content                                                          | Preparation of working solution                                                                                                    | Storage and stability                                                          |
|--------|------------------------------------------------------------------|----------------------------------------------------------------------------------------------------|--------------------------------------------------------------------------------|
| 2      | foodproof<br>Magnetic<br>Preparation<br>Kit II<br>Binding Buffer | Add 80 mL absolute isopropanol to<br>foodproof Magnetic Preparation Kit<br>II Binding Buffer.<br><b>Note:</b> Check the box on the label of<br>the bottle after isopropanol has<br>been added. Add the date for<br>verifiability. | Store at 15 to 25 °C.<br>Stable until the expiry<br>date printed on kit label. |
| 3      | foodproof<br>Magnetic<br>Preparation<br>Kit II<br>Wash Buffer I  | Add 154 mL absolute isopropanol<br>to foodproof Magnetic Preparation<br>Kit II Wash Buffer I.<br><b>Note:</b> Check the box on the bottle<br>label after isopropanol has been<br>added. Add the date for verifiability.           | Store at 15 to 25 °C.<br>Stable until the expiry<br>date printed on kit label. |
| 4      | foodproof<br>Magnetic<br>Preparation<br>Kit II<br>Wash Buffer II | Add 164 mL absolute isopropanol<br>to foodproof Magnetic Preparation<br>Kit II Wash Buffer II.<br><b>Note:</b> Check the box on the bottle<br>label after isopropanol has been<br>added. Add the date for verifiability.          | Store at 15 to 25 °C.<br>Stable until the expiry<br>date printed on kit label. |
| 7      | foodproof<br>Magnetic<br>Preparation<br>Kit II<br>Lysozyme       | Dissolve foodproof Magnetic<br>Preparation Kit II Lysozyme in<br>1.1 mL double-distilled water;<br>aliquot solution.                                                                                                    | Store at -25 to -15 °C.<br>Stable for 12 months.                               |
| 8      | foodproof<br>Magnetic<br>Preparation<br>Kit II<br>Proteinase K   | Dissolve foodproof Magnetic<br>Preparation Kit II Proteinase K in<br>5 mL double-distilled water; aliquot<br>solution.                                                                                                    | Store at -25 to -15 °C.<br>Stable for 12 months.                               |

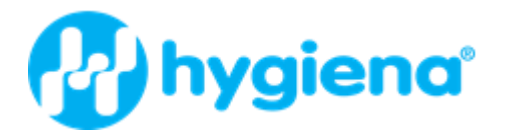

# 3.2 Protocol for foodproof RoboPrep<sup>+</sup> workstation

The foodproof Magnetic Preparation Kit II Lysozyme is added to the foodproof Magnetic Preparation Kit II Lysis Buffer in the following concentration. Add the appropriate volume of the foodproof Magnetic Preparation Kit II Lysozyme to the foodproof Magnetic Preparation Kit II Lysis Buffer based on the number of reactions/samples to be processed.

**Note:** Always prepare the mixture for 10 additional reactions/samples due to death volume in the reagent reservoir of the robotic workstation and pipetting losses. After the start of the foodproof Roboprep<sup>+</sup> workstation, the necessary volume of the two reagents for the given numbers of samples will be displayed.

| Number of         | Components in mL                                      |          |  |  |  |  |
|-------------------|-------------------------------------------------------|----------|--|--|--|--|
| reactions/samples | foodproof Magnetic<br>Preparation Kit II Lysis Buffer | Lysozyme |  |  |  |  |
| 1                 | 0.49                                                  | 0.01     |  |  |  |  |
| 5                 | 2.45                                                  | 0.05     |  |  |  |  |
| 10                | 4.90                                                  | 0.10     |  |  |  |  |
| 15                | 7.35                                                  | 0.15     |  |  |  |  |
| 20                | 9.80                                                  | 0.20     |  |  |  |  |
| 25                | 12.25                                                 | 0.25     |  |  |  |  |
| 30                | 14.70                                                 | 0.30     |  |  |  |  |
| 35                | 17.15                                                 | 0.35     |  |  |  |  |
| 40                | 19.60                                                 | 0.40     |  |  |  |  |
| 45                | 22.05                                                 | 0.45     |  |  |  |  |
| 50                | 24.50                                                 | 0.50     |  |  |  |  |
| 55                | 26.95                                                 | 0.55     |  |  |  |  |
| 60                | 29.40                                                 | 0.60     |  |  |  |  |
| 65                | 31.85                                                 | 0.65     |  |  |  |  |
| 70                | 34.30                                                 | 0.70     |  |  |  |  |
| 75                | 36.75                                                 | 0.75     |  |  |  |  |
| 80                | 39.20                                                 | 0.80     |  |  |  |  |
| 85                | 41.65                                                 | 0.85     |  |  |  |  |
| 90                | 44.10                                                 | 0.90     |  |  |  |  |
| 95                | 46.55                                                 | 0.95     |  |  |  |  |
| 100               | 49.00                                                 | 1.00     |  |  |  |  |
| 105               | 51.45                                                 | 1.05     |  |  |  |  |
| 110               | 53.90                                                 | 1.10     |  |  |  |  |
| 115               | 56.35                                                 | 1.15     |  |  |  |  |
| 120               | 58.80                                                 | 1.20     |  |  |  |  |

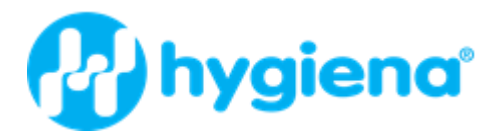

The foodproof Magnetic Preparation Kit II Proteinase K is added to the foodproof Magnetic Preparation Kit II Binding Buffer in the following concentration. Add the appropriate volume of the foodproof Magnetic Preparation Kit II Proteinase K to the foodproof Magnetic Preparation Kit II Binding Buffer depending on the number of reactions/samples to be processed.

**Note:** Always prepare the mixture for 10 additional reactions/samples due to death volume in the reagent reservoir of the robotic workstation and pipetting losses. After the start of the foodproof RoboPrep<sup>+</sup> workstation, the necessary volume of the two reagents for the given numbers of samples will be displayed.

|                             | Components in mL                                           |              |  |  |  |
|-----------------------------|------------------------------------------------------------|--------------|--|--|--|
| Number of reactions/samples | foodproof Magnetic<br>Preparation Kit II Binding<br>Buffer | Proteinase K |  |  |  |
| 1                           | 0.315                                                      | 0.025        |  |  |  |
| 5                           | 1.575                                                      | 0.125        |  |  |  |
| 10                          | 3.150                                                      | 0.250        |  |  |  |
| 15                          | 4.725                                                      | 0.375        |  |  |  |
| 20                          | 6.300                                                      | 0.500        |  |  |  |
| 25                          | 7.875                                                      | 0.625        |  |  |  |
| 30                          | 9.450                                                      | 0.750        |  |  |  |
| 35                          | 11.025                                                     | 0.875        |  |  |  |
| 40                          | 12.600                                                     | 1.000        |  |  |  |
| 45                          | 14.175                                                     | 1.125        |  |  |  |
| 50                          | 15.750                                                     | 1.250        |  |  |  |
| 55                          | 17.325                                                     | 1.375        |  |  |  |
| 60                          | 18.900                                                     | 1.500        |  |  |  |
| 65                          | 20.475                                                     | 1.625        |  |  |  |
| 70                          | 22.050                                                     | 1.750        |  |  |  |
| 75                          | 23.625                                                     | 1.875        |  |  |  |
| 80                          | 25.200                                                     | 2.000        |  |  |  |
| 85                          | 26.775                                                     | 2.125        |  |  |  |
| 90                          | 28.350                                                     | 2.250        |  |  |  |
| 95                          | 29.925                                                     | 2.375        |  |  |  |
| 100                         | 31.500                                                     | 2.500        |  |  |  |
| 105                         | 33.075                                                     | 2.625        |  |  |  |
| 110                         | 34.650                                                     | 2.750        |  |  |  |
| 115                         | 36.225                                                     | 2.875        |  |  |  |
| 120                         | 37.800                                                     | 3.000        |  |  |  |

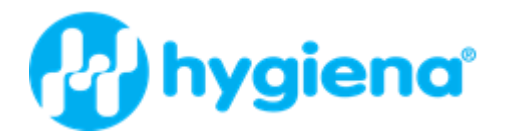

# Additional Equipment and Reagents required

- foodproof RoboPrep<sup>+</sup> workstation
- RAININ disposable filter tips, 250 µL
- RAININ disposable tips, 1,000 µL
- RAININ disposable filter tips, 1,000 µL
- Eppendorf troughs (reagent holders)
- Process deep well plates
- Elution micro plates
- 5 mL tubes (master mix preparation)
- Disposable waste bags
- 12 mL sample tubes
- PCR reagents
- PCR plates
- 96-cap cover pads for deep well plate
- Isopropanol, absolute
- Water, double-distilled
- Centrifuge for deep well plates capable of a 2,250 × g centrifugal force

# Placement of Reagents and Equipment

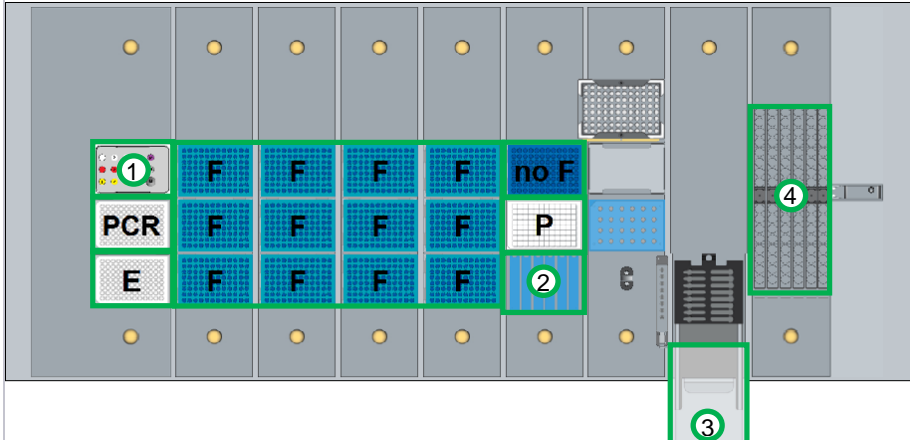

#### Deck-Layout foodproof RoboPrep+ 150-8 workstation:

#### Deck-Layout foodproof RoboPrep+ 100-8 workstation:

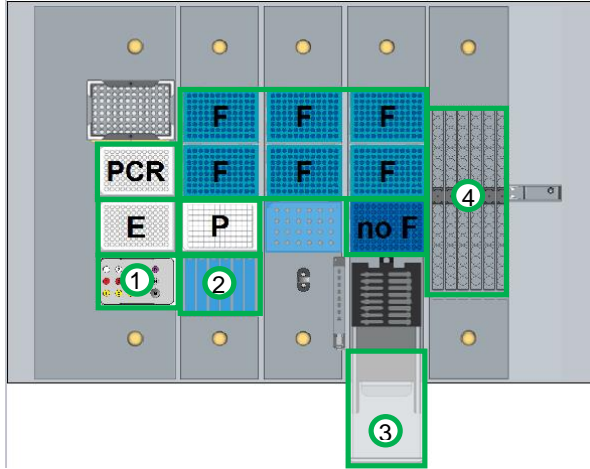

#### Figure 1. Positioning of reagents and equipment on the deck of the foodproof RoboPrep<sup>+</sup> workstations

- 1: PCR setup rack
- 2: Eppendorf Troughs, 6 reagent containers
- 3: Disposable waste bag
- 4: Rack for 12 mL sample tubes, up to 96 tubes
- E: Elution micro plate
- F: RAININ disposable filter tips, 1,000  $\mu L$
- no~F: RAININ disposable tips, 1,000  $\mu L$
- $\ensuremath{\textbf{P}}$  : Process deep well plate
- PCR: PCR plate

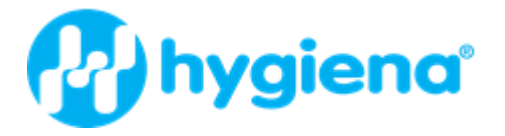

# **Placement procedure**

- 1. Place the PCR plate, the elution micro plate and the process deep well plate at the appropriate starting positions (PCR, E and P).
- 2. Place the disposable waste bag at the appropriate position (3).
- 3. Load the metal racks with tips (1000 µL) (F, no F)

**Note:** For placement of tips in the workstation, pay attention to the motion sequence of the workstation's pipetting arm during the tip pickup process. It starts with the top right tip rack and ends with the bottom left one (see Fig. 2). Within each tip rack, single tips are picked up the opposite way (see Fig. 3).

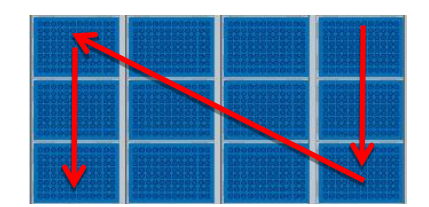

Figure 2. Directions for placing tips on the deck

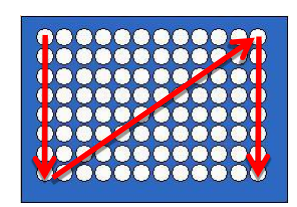

Figure 3. Tip pickup direction within tip racks

# 4. Load the sample tubes into the rack (4)

**Note:** The sample tubes will be used starting with the top left tube and ending with the bottom right tube (see Fig. 4).

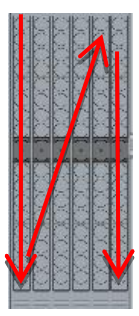

Figure 4. Directions for positioning sample tubes

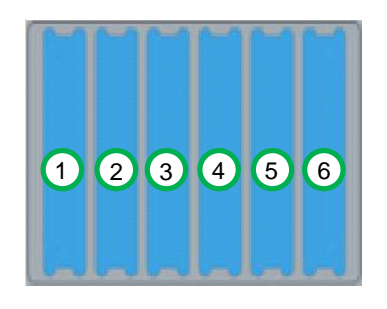

Figure 5. Reagent containers

5. Load the reagent containers with the following kit components (2, Fig. 5)

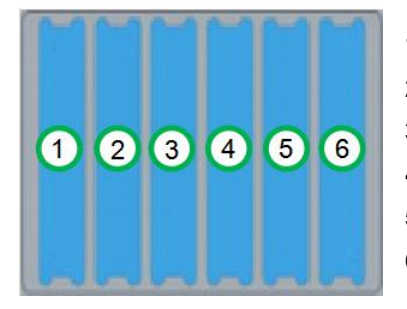

- 1: Lysis Buffer + Lysozyme
- 2: Binding Buffer + Proteinase K
- 3: Wash Buffer I
- 4: Wash Buffer II
- 5: Wash Buffer III
- 6: Elution Buffer

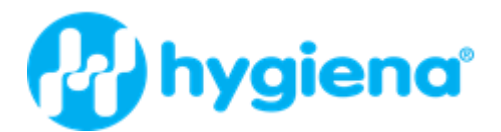

6. Load the PCR setup rack with the following PCR kit components (1, Fig. 6)

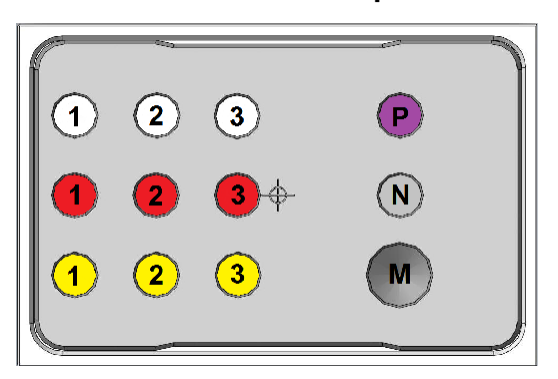

White: Tubes with Internal Control.
Red: Tubes with Enzyme Solution
Yellow: Tubes with Master Mix
P: Control Template
N: Negative control, PCR-grade H<sub>2</sub>O
M: 5 mL tube for PCR Mix

#### Figure 6. PCR setup rack

#### Caution

Always wear gloves during the procedure and follow safety precautions to minimize contact when handling. Follow all universal safety precautions governing work with biohazardous materials (e.g., always wear a lab coat). Also, properly dispose of all contaminated materials, decontaminate work surfaces and use a biosafety cabinet whenever aerosols might be generated.

The following protocol describes the automated DNA isolation and additional PCR setup from 0.5 mL enrichment culture with the foodproof RoboPrep<sup>+</sup> workstation.

- 1. Place 5 10 mL of food enrichment culture into 12 mL sample tubes.
- 2. Switch on the foodproof RoboPrep<sup>+</sup> workstation and monitor and allow the system to boot up.

The power switch is on the back side of the instrument.

- 3. Double-click the lirix3 shortcut icon on the desktop.
- 4. The login screen will be displayed (Fig. 7).

|                    | Log In        | i X     |
|--------------------|---------------|---------|
| <u>U</u> ser Name: | Administrator | _       |
| Password:          |               |         |
| ОК                 | Cancel P      | browese |

Figure 7. Lirix3 login Dialog Window

- 5. Enter User Name and Password. Note that a password was set for all users in the access control manager.
- 6. Select OK.
- 7. The screen "Application Setup Methods" will be displayed (Fig. 8).

Note that only those categories to which the logged-on user has access rights will be displayed and active.

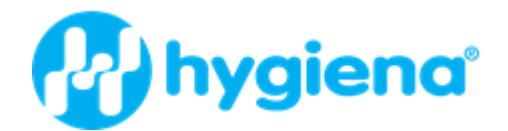

|                                      |                                                       |          |             |        | linx,                 |                                                                                                    |                                                        |   |
|--------------------------------------|-------------------------------------------------------|----------|-------------|--------|-----------------------|----------------------------------------------------------------------------------------------------|--------------------------------------------------------|---|
| D 🐸 🖪                                | ) 🗭 🖶 🗊                                               |          |             | Applic | ation Setup - Methods |                                                                                                    | 🕨 🕕 🐌                                                  | 0 |
| Application Setup                    | Method List                                           |          |             |        |                       | Protocol Steps                                                                                                    |                                                        |   |
| Methoda                              | Name<br># BIOTECON<br>> foodproof_Magnetic_Preparatio | n_Kit_l  | Description |        |                       | No Action<br>1 Pipettes and Channels<br>2 COMMENT<br>3 Call Date Time                                                                                                    |                                                        |   |
| 1 Labware Layout                     | foodproof_Magnetic_Preparation<br>foodproof_MPK_L_v08 | n_Kit_II |             |        |                       | 4 Call Instrument Serial Number<br>5 CSVOutputFile = OutputFile &                                                                                                    | SN & & DateTime & cav                                  |   |
| Hardware Layout                      | DQ<br>Service_Macros                                  |          |             |        |                       | 6 LqdOutputFile = OutputFile & S<br>7 RackOutputFile = OutputFile &<br>8 F Pos_Neg_Kontrolle = 1 THEI<br>9 Add                                                                        | N & _ & DateTime & Apt<br>SN & _ & DateTime & rac<br>V |   |
|                                      | Layout<br>(C) (C) (C)                                 |          |             |        |                       | 10 Add<br>11 Assign Container Barcodes<br>12 Add<br>Details                                                                                                    |                                                        |   |
|                                      | 0                                                     | 0        | 0           | •      | •                     | Parameter Value<br>Software version 01.01.10 SP2<br>Hardware layout Bicteron, JMD,<br>Labware layout BiCTECON, LWI<br>Method name floodgroof, MPN<br>Method version 6.8<br>Created by | 201013506<br>_20120320<br>_1_v69                       |   |
|                                      |                                                       | F        | F           | F      |                       | Last saved 2012-06-08                                                                                                    |                                                        |   |
|                                      | PCR                                                   | F        | F           | F      |                       |                                                                                                    |                                                        |   |
|                                      | E                                                     | Р        |             | F      |                       |                                                                                                    |                                                        |   |
|                                      |                                                       |          | C           |        |                       |                                                                                                    |                                                        |   |
| Library<br>Benices<br>Administration | 0                                                     | 0        | 0 1         |        | •                     |                                                                                                    |                                                        |   |

Figure 8. Application Setup - Methods window.

#### 8. Select method "foodproof\_MPK\_II\_vxx"

The available methods are grouped under headings. To open a group, select the heading required. To select a method, left-click on the method name.

9. Start the method by clicking on the run button

Select input variables from the "Input Variables" dialog window (Fig. 9).

| Input Variable                                 | 15 |
|------------------------------------------------|----|
| Number of samples                              | 8  |
| Start Position Process Plate                   | 1  |
| Start Position Eluat Plate                     | 1  |
| Start Position PCR Plate                       | 1  |
| PCR Positive and Negative control: yes= 1 no=0 | 1  |
| Volume MasterMix (µl): LC=13; 5'Nuclease=18    | 18 |
| DNA Extraction: yes=1 no=0                     | 1  |
| PCR-Setup:yes=1 no=0                           | 1  |

Figure 9. Input Variables - Dialog Window

- 10. Choose the number of samples: 1 96.
- 11. Choose the start position for the Process Plate, the Eluate Plate and the PCR Plate.
- 12. For PCR setup, choose whether a positive and a negative control should be included. If yes, PCR master mix will be prepared for one positive and one negative control each in addition to the number of samples. If not, PCR master mix will be prepared for the processed number of samples only.
- Choose the appropriate volume for the Master Mix according to the used PCR Kit: If you are using a foodproof Detection Kit based on 5' Nuclease technology, choose 18.

If you are using a foodproof Detection Kit based on Hybridization Probes technology, choose 13.

14. Choose whether you want to conduct a DNA extraction.

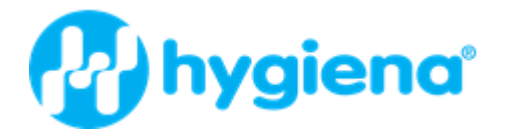

- 15. Choose whether you want to conduct a PCR setup. Click OK to continue.
- 16. In the "Start Run" dialog window (Fig. 10), you can choose to start the run with a new tip rack. If you do so, tips will be taken starting from the first position of the first tip rack defined in the labware layout. If not, tips will be taken starting from the next available tip after the last used tip position. Note that switching from one method to another with a different process layout resets the used tip position back to the first position in the first rack.

|          | Start Run             |   |
|----------|-----------------------|---|
| Sta      | art with new TipBoxes | ? |
| - 46.4 T | 1                     |   |

Figure 10. "Start Run" Dialog Window

- 18. The instrument is initialized and the run starts.
- **19. Place the sample tubes into the sample tube racks.**

#### 20. Request for all necessary equipment and reagents.

The following dialog windows will be displayed, and the software will now guide you through the remaining steps required to set up the RoboPrep<sup>+</sup> workstation for the "foodproof Magnetic Preparation Kit II Process".

#### 21. Check for the necessary volume of Lysis Buffer (Fig. 11).

Fill the necessary volume of Lysis Buffer into the first reagent reservoir and confirm with "continue".

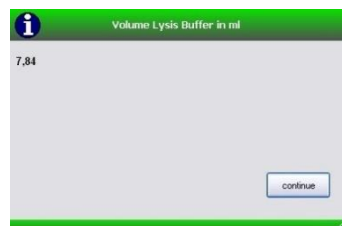

Figure 11. Volume Lysis Buffer - Dialog Window

#### 22. Check for the necessary volume of Lysozyme (Fig. 12).

Add the necessary volume of Lysozyme into the first reagent reservoir to the Lysis Buffer and confirm with "continue".

| <b>()</b> | Volume Lysozyme in ml |
|-----------|-----------------------|
| 0,16      |                       |
|           |                       |
|           |                       |
|           | continue              |
|           |                       |

Figure 12. Volume Lysozyme - Dialog Window

23. Check for the necessary volume of Binding Buffer (Fig. 13).

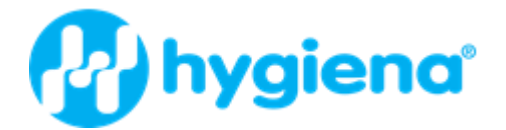

Add the necessary volume of Binding Buffer into the second reagent reservoir and confirm with "continue".

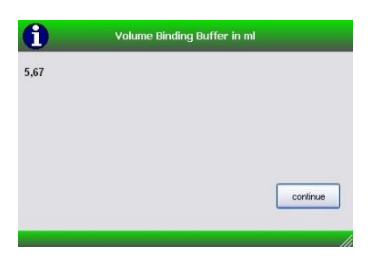

# Figure 13. Volume Binding Buffer - Dialog Window

# 24. Check for the necessary volume of Proteinase K (Fig. 14).

Fill the necessary volume of Proteinase K into the second reagent reservoir to the Binding Buffer and confirm with "continue".

| i    | Volume Proteinase K in ml |
|------|---------------------------|
| 0,45 |                           |
|      |                           |
|      |                           |
|      | continue                  |
|      | Controle                  |

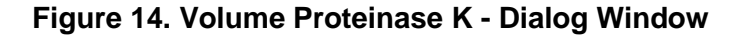

# 25. Check for the necessary volume of Wash Buffer I (Fig. 15).

Fill the necessary volume of Wash Buffer I into the third reagent reservoir and confirm with "continue".

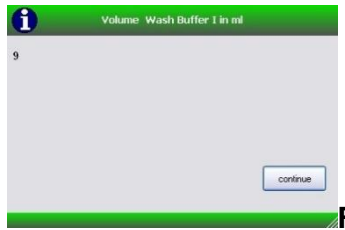

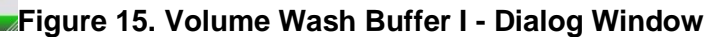

# 24. Check for the necessary volume of Wash Buffer II (Fig. 16).

Fill the necessary volume of Wash Buffer II into the fourth reagent reservoir and confirm with "continue".

| 1) | Volume Wash | Buffer II in ml | -        |
|----|-------------|-----------------|----------|
|    |             |                 |          |
|    |             |                 |          |
|    |             |                 |          |
|    |             |                 | continue |

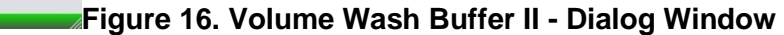

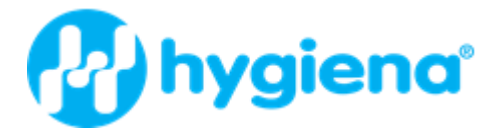

# 25. Check for the necessary volume of Wash Buffer III (Fig. 17).

Fill the necessary volume of Wash Buffer III into the fifth reagent reservoir and confirm with "continue".

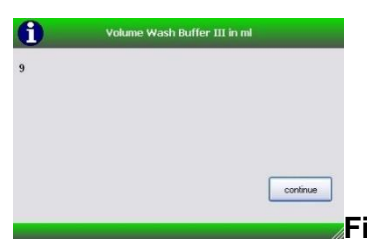

Figure 17. Volume Wash Buffer III- Dialog Window

# 26. Check for the necessary volume of Elution Buffer (Fig. 18).

Fill the necessary volume of Elution Buffer into the sixth reagent reservoir and confirm with "continue".

| 6 | Volume Elution Buffer in ml |  |
|---|-----------------------------|--|
| 5 |                             |  |
|   |                             |  |
|   |                             |  |
|   |                             |  |

#### Figure 18. Volume Elution Buffer - Dialog Window

#### 27. Check for the necessary plates (Fig. 19).

Place the elution plate, the PCR plate and the process plate at the start positions and confirm with "continue".

| i        | Eluate Pla     | ite, PCR Pla | te and Proc | ess Plate  |
|----------|----------------|--------------|-------------|------------|
| 1 × Elua | ite Plate, 1 x | PCR Plate    | and 1 x Pro | cess Plate |
|          |                |              |             |            |
|          |                |              |             |            |
|          |                |              |             |            |
|          |                |              |             | continue   |

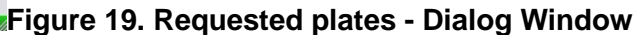

28. Check for the necessary number of racks with filter tips (Fig. 20). Place the necessary number of racks with filter tips on the deck beginning with the first tip rack defined in the labware layout and confirm with "continue".

| 6 | Racks with filter tips |
|---|------------------------|
| 2 |                        |
|   |                        |
|   |                        |
|   | Continue               |
|   | Conne                  |

Figure 20. Racks with filter tips- Dialog Window

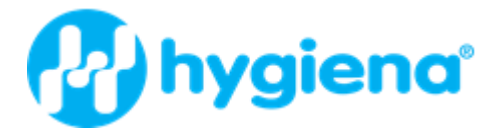

#### 29. Check for the necessary number of tips without filters (Fig. 21).

Place the necessary number tips without filters into the defined rack and confirm with "continue".

| 1 | Tips without fil | ter |
|---|------------------|-----|
| 0 |                  |     |
|   |                  |     |
|   |                  |     |
|   |                  |     |
|   |                  |     |

#### Figure 21. Number of tips without filter- Dialog Window

# 30. Check for the PCR reagents (Fig. 22).

Place the necessary PCR reagents (Internal Control, Enzyme Solution and Master Mix) into the PCR setup rack and confirm with "continue".

| 6              | PCR reagents                                   |
|----------------|------------------------------------------------|
| 1 x Internal C | ontrol, 1 x Enzyme Solution and 1 x Master Mix |
|                |                                                |
|                |                                                |
|                |                                                |

# Figure 22. PCR reagents- Dialog Window

#### 31. Check for the PCR Positive and Negative Control (Fig. 23)

Place the Positive and Negative Control into the PCR setup rack and confirm with "continue".

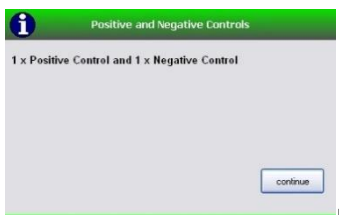

Figure 23. PCR Control reagents- Dialog Window

**32. Check for the 5 mL tube for the Master Mix preparation (Fig. 24).** Place the 5 mL tube into the PCR setup rack and confirm with "continue".

| <b>i</b>      | Master Mix Tube |          |
|---------------|-----------------|----------|
| 1 x 5 ml Tube |                 |          |
|               |                 |          |
|               |                 |          |
|               |                 | continue |

Figure 24. Tube for Master Mix- Dialog Window

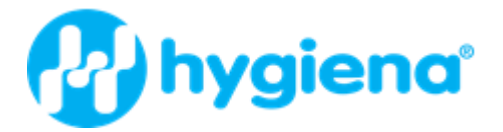

### 33. Centrifugation of the Process Plate (Fig. 25)

After the 0.5 mL sample material was transferred into the process plate, take the process plate out of the robotic workstation, seal the plate with a 96-cap cover pad and centrifuge the plate for 10 min at minimum  $2,250 \times g$ .

Afterwards, place the process plate without cover pad back at the start position and confirm with "continue".

| ļ           | Centrifugation          |          |
|-------------|-------------------------|----------|
| Centrifugat | ion of the Processplate |          |
|             |                         |          |
|             |                         |          |
|             |                         | continue |
|             |                         | continue |

Figure 25. Centrifugation step- Dialog Window

34. All next steps are fully automated, and a software message on the screen will indicate when the protocol is finished (Fig. 26).

| Process information |                     |
|---------------------|---------------------|
|                     |                     |
|                     |                     |
|                     |                     |
|                     | continue            |
|                     | Process information |

Figure 26. Process information- Dialog Window

#### Additional Information:

- The protocol steps window shows the list of programmed actions and the running action is highlighted.
- Pause and continue a run: To pause or abort a process, click on the pause icon on the screen or press the pause key. The RoboPrep<sup>+</sup> workstation completes the *current* action before pausing. A dialog then prompts the user to abort or continue the method.

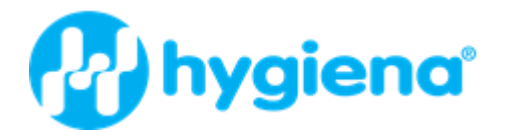

# 3.3 Protocol for the foodproof® RoboPrep Fusion system

The foodproof RoboPrep Fusion is the combination of the JANUS<sup>®</sup> G3 Integrator instrument from PerkinElmer<sup>®</sup> and the KingFisher<sup>™</sup> Flex instrument from Thermo Fisher Scientific. The foodproof RoboPrep Fusion is controlled by the WinPREP<sup>®</sup> software of the PE JANUS G3 instrument.

#### Additional Equipment and Reagents required

- 175 µL Conductive Filter Tips
- 900 µL Conductive Filter Tips
- 1 Well Liquid Handling Reservoir
- 4 Well Liquid Handling Reservoir
- Universal Lid for all 96-well Plates
- 10 mL Sample Tubes, sterile
- KingFisher 96 tip comb for DWH
- KingFisher 96 Deepwell Plate, sterile
- KingFisher 96 Plate, 200 µL
- Sealing foil
- 96 cap cover pads for deep well plate
- Disposable gloves
- ddH<sub>2</sub>O
- Vortex
- Absolute isopropanol (96-98 %)

All necessary plastic consumables are available through Hygiena Diagnostics GmbH.

#### Running the protocol on the foodproof RoboPrep Fusion

#### Caution

Always wear gloves during the procedure and follow safety precautions to minimize contact when handling. Follow all universal safety precautions governing work with biohazardous materials (e.g., wear lab coats at all times). Also, properly dispose of all contaminated materials, decontaminate work surfaces and use a biosafety cabinet whenever aerosols might be generated.

JANUS Application Assistant guides you through the entire process of selecting and running the protocol.

# To open JANUS Application Assistant click on this icon located on your Windows desktop:

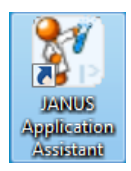

#### 1. Daily Preventative Maintenance

Flushing the Varispan<sup>™</sup> system of the **food**proof RoboPrep Fusion with degassed distilled water helps to keep the system free of air bubbles, crystals, precipitates, and biological growth that can accumulate within the tubing, valves, and syringes. If allowed to accumulate in the liquid path,

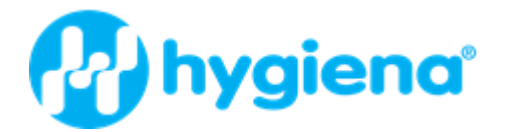

these items decrease the accuracy and precision of the instrument. To prevent this problem, **flush the system at the start of the working day**.

To flush the system:

1. Fill the system liquid container with degassed, distilled water.

2. Click on the Select button and choose the protocol "FlushSysLiq" under the Select Protocol section "Cleaning" of the window to start the flush process.

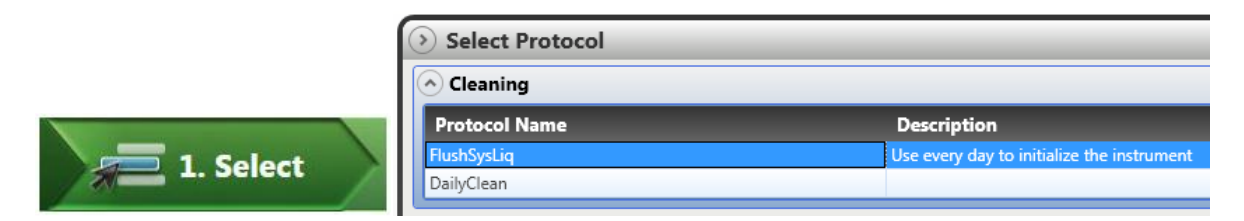

3. Set both the Flush and Wash volumes to 40,000 µL, when prompted.

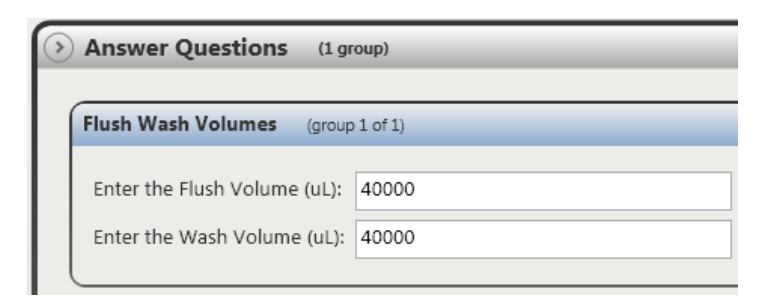

4. Click on the Run button and the Start button to start the process.

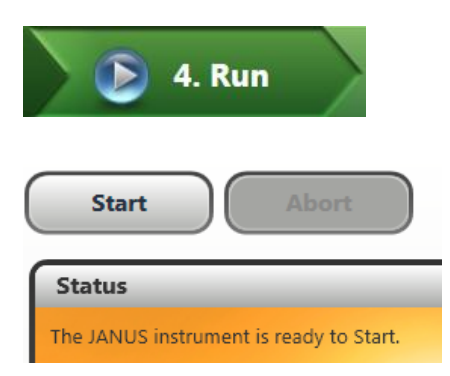

5. While the protocol is running, the relative status of the protocol is constantly updated on the screen by the Progress panel.

| Progress                     |
|------------------------------|
| Procedure Name               |
| Flush Wash Entries           |
| Flush System Liquid (1 of 1) |

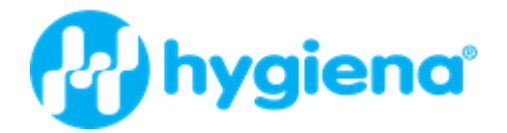

#### **B. Executing the foodproof MPK II protocol**

1. Click on the Select button and choose the protocol "foodproof\_MPK\_II\_vxx" under the Select Protocol section "NA Extraction" of the window.

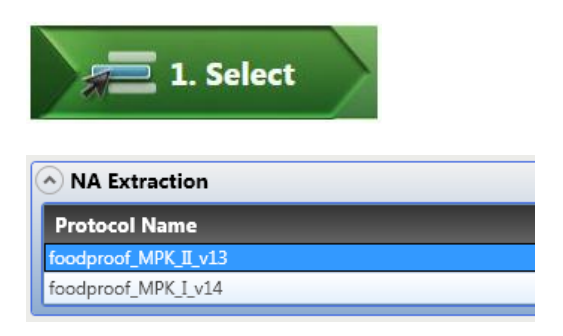

2. Respond to the questions that are associated with the selected protocol. The questions are listed under the Answer Questions section of the window. You must respond to these questions before you move on to the next step. The answers that you provide help to govern the successful execution of the protocol:

| > | Answer Questions (1 group)             |                 |
|---|----------------------------------------|-----------------|
| 1 | Query Page1 (group 1 of 1)             |                 |
|   | Number of samples                      | 32              |
|   | Start DNA extraction with destination? | 1               |
|   |                                        | 📝 Use LyoKit?   |
|   |                                        | Use liquid Kit? |
|   | Start PCR setup with destination?      | 1               |
|   |                                        | ·               |

3. Proceed to Step 2: Click on the Next Step button or the Gather button:

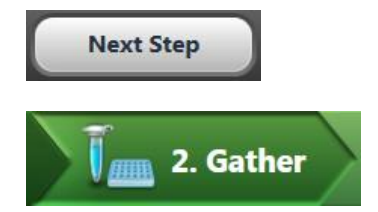

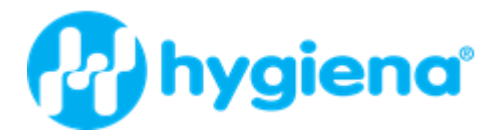

4. Inspect the checklist (under the section Gather the Following Labware and Reagents) and collect the labware that you will need to run the protocol. Click on each labware item that you collect. All labware that is listed is required. For your convenience, the location of a lab item or reagent may be listed. This should shorten the time it takes to find the item.

| Gath | ner the Foll | owing Labware and Reagents      |          |        |           |                             |          |
|------|--------------|---------------------------------|----------|--------|-----------|-----------------------------|----------|
| Labw | are          |                                 | Quantity |        |           |                             |          |
|      |              | 1 Well (default)                | 4        |        |           |                             |          |
|      |              | 175ul Conductive Filter Tips    | 2        |        |           |                             |          |
|      |              | 6 Trough (BRAND)                | 1        | Gathe  | r the Fol | lowing Labware and Reagents |          |
|      |              |                                 |          | Labwar | e         |                             | Quantity |
|      |              | 900 uL Conductive Filter Tips   | 3        | _      | Д         |                             |          |
|      |              |                                 |          |        |           | Binding Buffer              |          |
|      |              | 96 well deep well (Axygen)      | 5        |        |           | Elution Buffer              |          |
|      | -            | 96 well PCR rack (Perkin-Elmer) | 1        |        | А         |                             |          |
|      |              |                                 |          |        |           | Lysis Buffer                |          |
|      | -            | BIOTECON Block                  | 1        |        |           | Washing Buffer I            |          |
|      |              |                                 |          |        |           |                             |          |
|      | ~            | Rack 16 mm Tube-Vial- 96 pos    | 1        |        |           | Washing Buffer II           |          |
|      |              | Tip Comb KF Flex 96             | 1        |        |           | Washing Buffer III          |          |

5. Proceed to Step 3. Click on the Next Step button or the Place button:

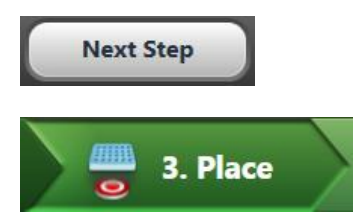

6. Next, you need to populate the instrument deck with the labware items that you collected in Step 4. The collected labware and reagents are listed under the 'Place the Following Labware and Reagents' section of the window. The Deck Position of each item is also listed. Click on each labware item that you place on the deck:

| Place the Following Labware and Reagents |           |                                 |                 |
|------------------------------------------|-----------|---------------------------------|-----------------|
| Step                                     | Туре      | Name                            | Deck Position   |
| 1                                        | Labware   | 900 uL Conductive Filter Tips   | Left Deck [C1]  |
| 2                                        | Labware   | 900 uL Conductive Filter Tips   | Left Deck [E1]  |
| 📝 з                                      | Labware   | 1 Well (default)                | Left Deck [A4]  |
| 4                                        | Labware   | 900 uL Conductive Filter Tips   | Left Deck [C4]  |
| 5                                        | Labware   | 175ul Conductive Filter Tips    | Left Deck [E4]  |
| 7 6                                      | Labware   | 96 well PCR rack (Perkin-Elmer) | Left Deck [G4]  |
| 7                                        | Labware   | Tip Comb KF Flex 96             | Left Deck [A7]  |
| 8                                        | Labware   | 175ul Conductive Filter Tips    | Left Deck [C7]  |
| 9                                        | Labware   | BIOTECON Block                  | Left Deck [E7]  |
| 10                                       | ) Labware | 96 well deep well (Axygen)      | Left Deck [G7]  |
| 11                                       | . Labware | 1 Well (default)                | Right Deck [A1] |
|                                          |           |                                 |                 |

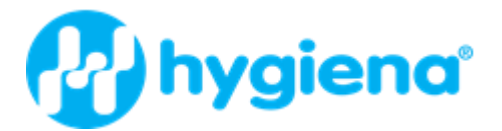

7. When you select an item in the top left section of the window 'Place the Following Labware and Reagents', the item's placement instructions are displayed under the Instructions section of the window:

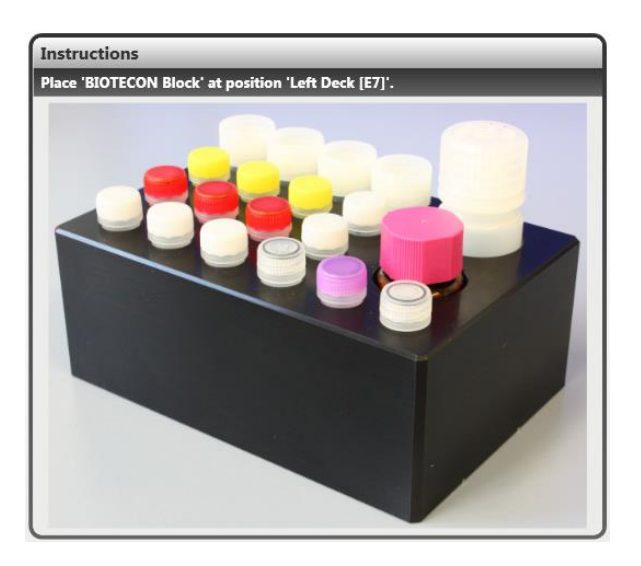

The bottom portion of the window offers a panoramic view of the entire populated deck:

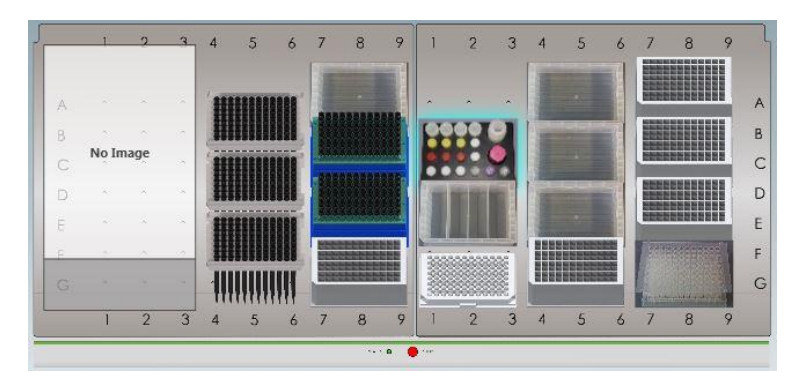

8. Pipet 5 – 10 mL of the food enrichment culture into a 12 mL sample tube and place it into the sample tube rack.

9. Run the protocol and monitor its progress as the protocol executes.

|             | 4. Run         |                 |
|-------------|----------------|-----------------|
| Start       |                | Abort           |
| Status      | _              |                 |
| The JANUS i | nstrument is i | ready to Start. |

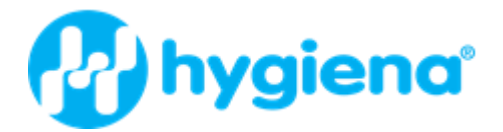

10. Reset tip boxes or start the tips remaining from a previous run.

| Status           |                                  |                |          |                 |
|------------------|----------------------------------|----------------|----------|-----------------|
| Reset Tip Boxes  | Verify Labware Location          |                |          |                 |
| Name             | Labware                          | Deck Position  | New/Used | <u><u> </u></u> |
| Disposable Tips1 | 900 uL Conductive<br>Filter Tips | Left Deck [C1] | 0/0      | Empty           |
| Disposable Tips2 | 900 uL Conductive<br>Filter Tips | Left Deck [E1] | 4/0      | Go _To (with    |
| Disposable Tips3 | 900 uL Conductive<br>Filter Tips | Left Deck [C4] | 6/0      |                 |
| Disposable Tips5 | 175ul Conductive Filter<br>Tips  | Left Deck [E4] | 30/0     |                 |
| Disposable Tips4 | 175ul Conductive Filter<br>Tips  | Left Deck [C7] | 50/0     |                 |
|                  |                                  | Ok C           | Abort    |                 |

11. Additionally, the list of labware can be verified.

| Status                                  |                                 |                 |                                  |  |
|-----------------------------------------|---------------------------------|-----------------|----------------------------------|--|
| Reset Tip Boxes Verify Labware Location |                                 |                 |                                  |  |
| Name                                    | Labware                         | Deck Position   | <u>L</u> ocation:                |  |
| Flush/Wash1                             | Washbowl + 1 Trough (180)       | Left Deck [A1]  | 1                                |  |
| TipChute1                               | Waste Chute (coated)            | Left Deck [G1]  | Go <u>I</u> o (with<br>Varispan) |  |
| Liquid Waste                            | 1 Well (default)                | Left Deck [A4]  | (Unsbury)                        |  |
| 96 Well Plate                           | 96 well PCR rack (Perkin-Elmer) | Left Deck [G4]  |                                  |  |
| Tip Comb KF Flex 96                     | Tip Comb KF Flex 96             | Left Deck [A7]  |                                  |  |
| Biotecon                                | BIOTECON Block                  | Left Deck [E7]  |                                  |  |
| Elution_Plate                           | 96 well deep well (Axygen)      | Left Deck [G7]  |                                  |  |
| Washing Buffer I                        | 1 Well (default)                | Right Deck [A1] | -                                |  |
| Ok Abort                                |                                 |                 |                                  |  |

12. Centrifugation step after sample transfer.

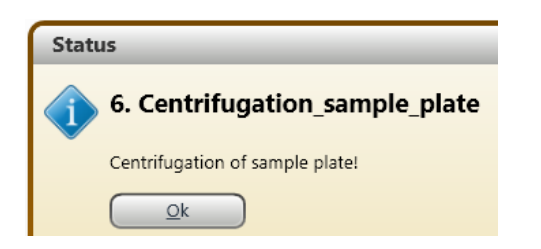

Seal the Lysis Plate with a 96-cap cover pad and centrifuge the plate for 10 min at minimum 2,250 x g.

13. Replace the sample plate on the PE JANUS deck.

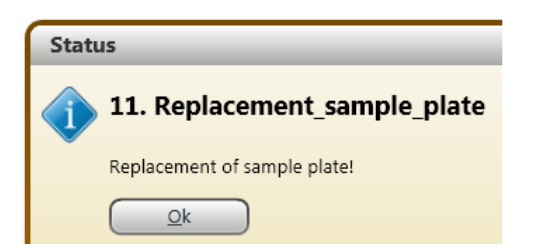

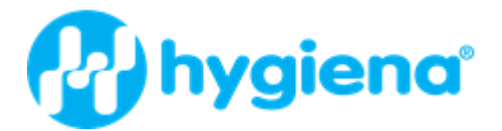

14. Start PCR Setup for LyoKits after decapping the PCR tubes.

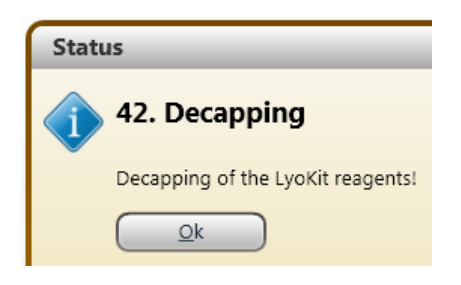

15. The following window indicates that the protocol is finished

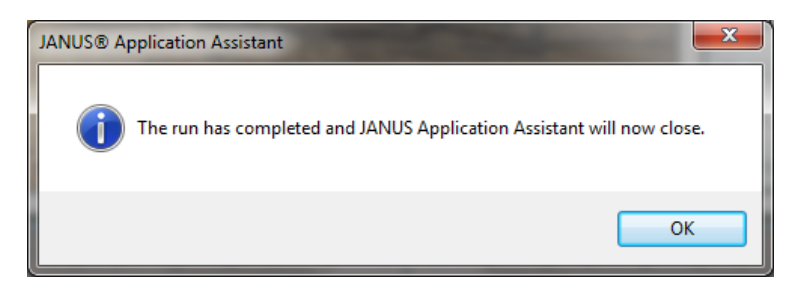

16. Cleanup the instrument after the successful execution of the protocol.

#### **Storage of Samples**

| If you want to | Then                                             |
|----------------|--------------------------------------------------|
| Continue       | Use the eluted DNA directly                      |
| Stop           | Store the DNA at -25 to -15°C for later analysis |

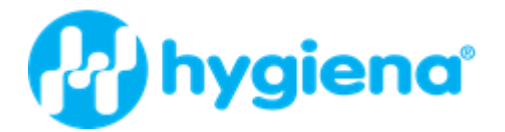

The following protocol describes the automated DNA isolation and additional PCR setup from 0.5 mL enrichment culture with the foodproof RoboPrep Fusion:

- Prefilling of the KingFisher Flex plates by the PerkinElmer JANUS G3 instrument: Elution Plate: 200 µL Elution Buffer added Washing Plate I: 750 µL Wash Buffer I added Washing Plate II: 750 µL Wash Buffer II added Washing Plate III:750 µL Wash Buffer III added
- 2. Transfer of 500 µL sample into the Lysis Plate.
- 3. Instrument paused to conduct the centrifugation of the Lysis plate.
- 4. Seal the Lysis Plate with a 96-cap cover pad and centrifuge the plate for 10 min at minimum 2,250 x g.
- 5. Replace the Lysis plate and continue the process.
- 6. Pipetting and discarding the supernatant out of the Lysis Plate.
- 7. Lysis Plate: 490 µL Lysis Buffer, and 10 µL Lysozyme added.
- 8. Transport of the KingFisher Flex plates to the KingFisher Flex instrument.
- 9. Execution of the foodproof MPK II program on the KingFisher Flex instrument.
- 10. After an elevated lysis step of 10 minutes a pause step occurs. The Lysis Plate is automatically transported to the PerkinElmer JANUS G3 instrument.
- 11. Lysis Plate: 315 μL Binding Buffer and 25 μL Proteinase K added.
- 12. Transport of the Lysis plate to and continuation of the program on the KingFisher Flex instrument.
- 13. After finishing the extraction protocol, the Elution Plate containing the extracted DNA and the other plates are transported back to the PerkinElmer<sup>®</sup> JANUS<sup>®</sup> instrument.
- 14. Execution of the PCR setup in the PerkinElmer JANUS instrument.

The program of the KingFisher Flex system consists of the following steps:

- Lysis of cells: Cell lysis for 10 min by continuously mixing.
- Binding of the DNA: Automatically sample mixing for 5 min. Magnetic beads separation. Transfer of the magnetic particles to Washing Plate I.
- First Washing: Automatically sample mixing for 1 min. Magnetic beads separation. Transfer of the magnetic particles to Washing Plate II.
- Second Washing: Automatically sample mixing for 1 min. Magnetic beads separation. Transfer of the magnetic particles to Washing Plate III.
- Third Washing: Automatically sample mixing for 20 s. Magnetic beads separation. Transfer of the magnetic beads to the Elution Plate.
- Elution of the DNA: Incubation of magnetic particles in the Elution Buffer for 10 minutes at 90 °C by continuously mixing. Magnetic beads separation. The magnetic beads will automatically be removed and transferred in Washing Plate III (disposal).

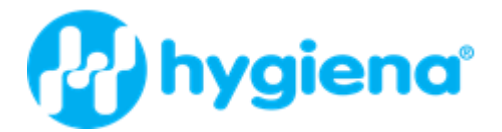

# Self-programming of the KingFisher Flex instrument

# **Protocol information**

Protocol name: foodproof\_MPK\_II\_v01 Kit name: foodproof MPK II Description: KingFisher Flex protocol for isolation of genomic DNA from Gram-positive bacteria from enrichment cultures from raw material and food products.

#### **Plate layouts**

| Т | ip Plate        |                  | KingFisher 96 KF plate |         |
|---|-----------------|------------------|------------------------|---------|
|   | Name            | Well volume [µL] | Total reagent          | Туре    |
|   |                 |                  | volume [µL]            |         |
|   | -               | -                | -                      | -       |
| L | ysis Plate      |                  | Microtiter DW 96 plate |         |
|   | Name            | Well volume [µL] | Total reagent          | Туре    |
|   |                 |                  | volume [µL]            |         |
|   | Sample          | 50               | -                      | Sample  |
|   | Lysis Buffer    | 500              | -                      | Reagent |
| V | /ashing Plate 1 |                  | Microtiter 96 DW plate | ;       |
|   | Name            | Well volume [µL] | Total reagent          | Туре    |
|   |                 |                  | volume [µL]            |         |
|   | Wash Buffer I   | 750              | -                      | Reagent |
| V | ashing Plate 2  |                  | Microtiter 96 DW plate |         |
|   | Name            | Well volume [µL] | Total reagent          | Туре    |
|   |                 |                  | volume [µL]            |         |
|   | Wash Buffer II  | 750              | -                      | Reagent |
| V | /ashing Plate 3 |                  | Microtiter 96 DW plate |         |
|   | Name            | Well volume [µL] | Total reagent          | Туре    |
|   |                 |                  | volume [µL]            |         |
|   | Wash Buffer III | 750              | -                      | Reagent |
| E | lution Plate    |                  | Microtiter 96 DW plate | ;       |
|   | Name            | Well volume [µL] | Total reagent          | Туре    |
|   |                 |                  | volume [µL]            |         |
|   | Elution Buffer  | 200              | -                      | Reagent |

# **Dispensed reagents**

| L | ysis Plate     |                | Microtiter DW 96 plate |               |
|---|----------------|----------------|------------------------|---------------|
|   | Name           | Step           | Well volume            | Total reagent |
|   |                |                | [µL]                   | volume        |
|   | Binding Buffer | Adjust Binding | 315                    | -             |
|   | Reagent P      | Adjust Binding | 25                     | -             |

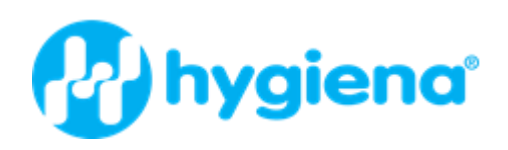

| File St | File Steps |                      |                                        |                         |  |
|---------|------------|----------------------|----------------------------------------|-------------------------|--|
|         | Тір<br>1   |                      | Tip Comb 96<br>DWH                     |                         |  |
|         |            | Pick-Up              | Tip Plate                              |                         |  |
|         | J          | Lysis Step 1         | Lysis Plate                            |                         |  |
|         |            | Beginning of step    | Pre-collect                            | No                      |  |
|         |            | Mixing /<br>heating: | Release beads<br>Mixing time, speed    | Yes<br>00:10:00, Medium |  |
|         |            |                      | Heating<br>temperature [°C]<br>Probact | 55<br>Vos               |  |
|         |            | End of step          | Post mix<br>Collect beads              | No<br>No                |  |
|         | 2          | Adjust Binding       | Lysis Plate                            |                         |  |
|         |            |                      | Message                                | Add Binding Buffer      |  |
|         |            |                      | Dispensing<br>volume [u] ]             | and Reagent P<br>340    |  |
|         |            | Reagent(s)           | Name<br>Volume [u] 1                   | Binding Buffer          |  |
|         |            |                      | Name<br>Volume [µL]                    | Reagent P<br>25         |  |
|         | 00         | Pause 1              | Lysis Plate                            |                         |  |
|         |            |                      | Message                                | Wait for Flex           |  |
|         | <u>l</u>   | Lysis Step 2         | Lysis Plate                            |                         |  |
|         |            | Beginning of<br>step | Pre-collect                            | No                      |  |
|         |            | Mixing /<br>heating: | Release beads<br>Mixing time, speed    | Yes<br>00:05:00, Medium |  |
|         |            |                      | Heating<br>temperature [°C]            | 95                      |  |
|         |            | End of step          | Preheat<br>Post mix                    | Yes                     |  |
|         |            |                      | Collect beads                          | No                      |  |
|         |            | Binding              | Lysis Plate                            |                         |  |
|         |            | Beginning of step    | Pre-collect                            | No                      |  |

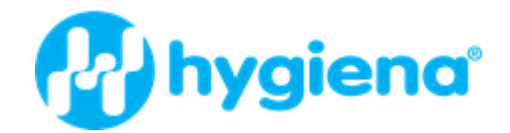

|   |                      | Release time,<br>speed            | 00:00:10, Fast   |
|---|----------------------|-----------------------------------|------------------|
|   | Mixing /<br>heating: | Mixing time, speed                | 00:05:00, Medium |
|   | 3                    | Heating during<br>mixing          | No               |
|   | End of step          | Post mix                          | No               |
|   |                      | Collect count<br>Collect time [s] | 4<br>3           |
| Å | Washing_1            | Washing Plate 1                   |                  |
| _ | Beginning of step    | Pre-collect                       | No               |
|   |                      | Release time,<br>speed            | 00:00:10, Fast   |
|   | Mixing /<br>heating: | Mixing time, speed                | 00:01:00, Fast   |
|   |                      | Heating during<br>mixing          | No               |
|   | End of step          | Post mix                          | No               |
|   |                      | Collect count<br>Collect time [s] | 4<br>5           |
| å | Washing_2            | Washing Plate 2                   |                  |
|   | Beginning of step    | Pre-collect                       | No               |
|   |                      | Release time, speed               | 00:00:10, Fast   |
|   | Mixing /<br>heating: | Mixing time, speed                | 00:01:00, Fast   |
|   |                      | Heating during<br>mixing          | No               |
|   | End of step          | Post mix                          | No               |
|   |                      | Collect count<br>Collect time [s] | 4<br>5           |
| Å | Washing_3            | Washing Plate 3                   |                  |
| _ | Beginning of step    | Pre-collect                       | No               |
|   |                      | Release time,<br>speed            | 00:00:10, Fast   |
|   | Mixing /<br>heating: | Mixing time, speed                | 00:00:20, Fast   |
|   |                      | Heating during mixing             | No               |
|   | End of step          | Post mix                          | No               |
|   |                      | Collect count                     | 3<br>5           |
|   |                      |                                   | -                |

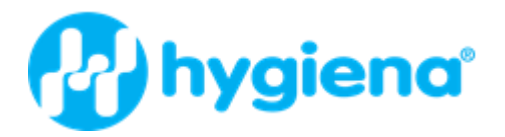

| 3  | Elution              | Elution Plate               |                  |
|----|----------------------|-----------------------------|------------------|
|    | Beginning of<br>step | Pre-collect                 | No               |
|    |                      | Release time,<br>speed      | 00:00:10, Medium |
|    | Mixing /<br>heating: | Mixing time, speed          | 00:10:00, Slow   |
|    |                      | Heating<br>temperature [°C] | 90               |
|    |                      | Preheat                     | No               |
|    | End of step          | Post mix                    | No               |
|    |                      | Collect count               | 5                |
|    |                      | Collect time [s]            | 15               |
|    | Bead Removal         | Washing Plate 3             |                  |
|    |                      | Release time,<br>Speed      | 00:00:30, Fast   |
| 00 |                      |                             |                  |
|    | Pause 2              | Lysis Plate                 |                  |
|    |                      | Message                     | Wait for Flex    |
| ٩  | Leave                | Tip Plate                   |                  |

# 4. Typical Results

# 4.1 Purity

Purified DNA is free of other cellular components and DNA polymerase inhibitors.

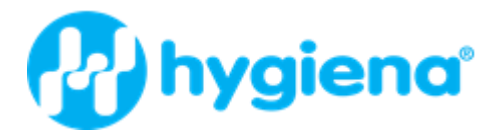

# 5. Troubleshooting

| Problem                    | Possible<br>Cause                                                                                                    | Recommendation                                                                                                    |
|----------------------------|----------------------------------------------------------------------------------------------------|----------------------------------------------------------------------------------------------------|
| Low DNA<br>yield or purity | Kit stored under<br>non-optimal<br>conditions.                                                                                          | <ul> <li>Always store the kit at 15 to 25 °C upon arrival.</li> </ul>                                                                                                    |
|                            | Buffer or other<br>reagents were<br>exposed to<br>conditions that<br>reduced their<br>effectiveness.                                    | <ul> <li>Store all buffers at 15 to 25 °C.</li> <li>Close all reagent bottles tightly after each use to preserve pH and stability, and to prevent contamination.</li> <li>After any lyophilized reagent is reconstituted, aliquot it, then store the aliquots at -25 to -15 °C.</li> </ul>                                                                                                    |
|                            | Isopropanol not<br>added to<br>foodproof<br>Magnetic<br>Preparation Kit<br>II Binding<br>Buffer, Wash<br>Buffer I or<br>Wash Buffer II. | <ul> <li>Add absolute isopropanol to the foodproof Magnetic<br/>Preparation Kit II Binding Buffer, Wash Buffer I and<br/>Wash Buffer II before using.</li> <li>After adding isopropanol, mix the foodproof Magnetic<br/>Preparation Kit II Binding Buffer, Wash Buffer I and<br/>Wash Buffer II well, and store at 15 to 25 °C.</li> <li>Always mark foodproof Magnetic Preparation Kit II<br/>Binding Buffer, Wash Buffer I and Wash Buffer II<br/>bottle to indicate the addition of isopropanol.</li> </ul> |
|                            | Reagents and<br>samples not<br>completely<br>mixed.                                                                                     | <ul> <li>Always mix the sample tube well after addition of<br/>each reagent.</li> </ul>                                                                                                    |
|                            | Not enough<br>target<br>organisms in<br>enrichment<br>culture.                                                                          | Prolong the incubation phase.                                                                                                    |

#### 6. References

1. Fraser, J.A. and Sperber, W.H. (1988) J.Food Protect. 51, Nr. 10, 762-765.

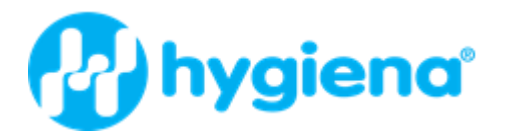

# 7. Warranty and Disclaimer of Liability

Limited Warranty and Disclaimer of Liability. Hygiena Diagnostics GmbH warrants that this product is free from defects in materials and workmanship through the expiration date printed on the label and only if the following are complied with:

(1) The product is used according to the guidelines and instructions set forth in the product literature;

(2) Hygiena Diagnostics GmbH does not warrant its product against any and all defects when: the defect is as a result of material or workmanship not provided by Hygiena Diagnostics GmbH; defects caused by misuse or use contrary to the instructions supplied, or if the product is contaminated by improper storage or handling;

(3) All warranties of merchantability and fitness for a particular purpose, written, oral, expressed or implied, shall extend only for a period of one year from the date of manufacture. There are no other warranties that extend beyond those described on the face of this warranty;

(4) Hygiena Diagnostics GmbH does not undertake responsibility to any purchaser of its product for any undertaking, representation or warranty made by any dealers or distributors selling its products beyond those herein expressly expressed unless expressed in writing by an officer of Hygiena Diagnostics GmbH;

(5) Hygiena Diagnostics GmbH does not assume responsibility for incidental or consequential damages, including, but not limited to responsibility for loss of use of this product, removal or replacement labor, loss of time, inconvenience, expense for telephone calls, shipping expenses, loss or damage to property or loss of revenue, personal injuries or wrongful death;

(6) Hygiena Diagnostics GmbH reserves the right to replace or allow credit for any modules returned under this warranty.

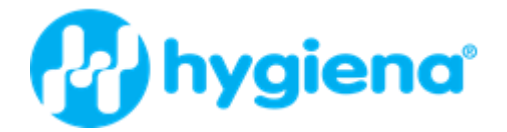

# 8. Supplementary Information

# 8.1 Ordering Information

Hygiena<sup>®</sup> is offering a broad range of reagents and services. For a complete overview and for more information, please visit our website at www.hygiena.com.

# 8.2 Trademarks

foodproof<sup>®</sup> is a trademark of Hygiena Diagnostics GmbH. Hygiena<sup>®</sup> is a registered trademark of Hygiena. JANUS<sup>®</sup>, WinPREP<sup>®</sup>, and Varispan<sup>™</sup>, are trademarks of PerkinElmer, Inc. KingFisher<sup>™</sup> is a trademark of Thermo Fisher Scientific Other brand or product names are trademarks of their respective holders.

# 8.3 Contact and Support

If you have questions or experience any problems with our products, please contact us: www.hygiena.com/support.

Our aim is to provide you with a solution as quickly and effectively as possible. We would also like you to contact us if you have any suggestions for improving the product or in case you would like to use our product for a different application. We highly value your feedback.

# 8.4 Reference Number

The reference number and original Hygiena Diagnostics GmbH article number: S 400 12 L.

# 9. Change Index

*Version 1:* First version of the package insert.

Version 2: Page 5: NOTE for protein-rich food samples Page 8: Deck-Layout foodproof RoboPrep+ 100-8 added. Page 20: Warranty and Disclaimer of Liability added

Version 3: Page 4: Change in volume of reagents Page 6: Change in volume of added isopropanol

Version 4: Integration of the RoboPrep Fusion protocol Integration of the semi-automated protocol for the KF Flex

Version 5: Integration of the RoboPrep 32 protocol

Version 6: New document layout and content. New order number.

Revision A (Version 5) New branding and document layout. S 400 12 L 20 = INS-KIT230181-REVA

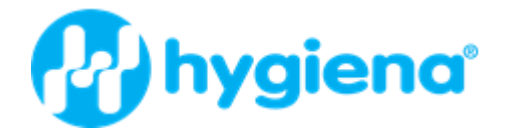

# Hygiena LLC Camarillo, CA 93012

Camarillo, CA 93012 USA diagnostics.support@hygiena.com

> Manufactured by Hygiena Diagnostics GmbH

> > Hermannswerder 17 14473 Potsdam Germany

www.hygiena.com